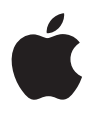

# **iPod** 使用手冊

目錄

- 3 快速入門
- 5 所需環境
- 8 設定 iPod 來播放音樂
- 13 使用 iPod
- 13 使用 iPod 的控制項目
- 20 連接與中斷連接 iPod
- 25 整理並傳送您的音樂
- 32 調整 iPod 的設定
- 36 使用 iPod 的附加功能
- 43 為 iPod 的電池充電
- 46 iPod 配件
- 49 使用訣竅與疑難排解
- 55 其他相關內容、服務和技術支援資訊
- 57 安全與清潔

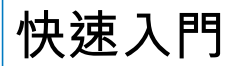

# 恭喜您購買了 iPod。請閱讀本章節來快速開始 使用 iPod。

iPod 可以搭配 iPod 光碟裡的 iTunes 音樂軟體一起使用。使用 iTunes 來將歌曲從 音樂光碟或您自已收藏的數位音樂選集中輸入到電腦上,或使用 "iTunes 音樂商 店"來購買歌曲並且下載到您的電腦上(此功能只能在部分國家和地區使用)。 然後將這些歌曲加以整理並傳送到 iPod 上。

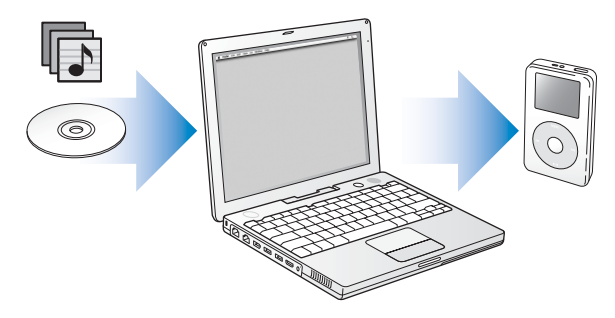

## 學習如何使用 iPod

請閱讀本章來快速設定 iPod 以及開始播放音樂。若要瞭解如何在 iPod 上播放音 樂,與使用某些其他功能的相關資訊,請參閱第 13 頁 「使用 iPod」。

#### iPod 教學指南

若要瞭解如何將音樂傳送到 iPod 上以及使用 iPod 播放音樂的詳細資訊,請參閱 iPod 光碟上的 "iPod 教學指南"。

## iPod 的功能

iPod 不只是一台音樂播放器,它還具備更多功能。有了 iPod,您可以:

- 儲存音樂光碟或您自已收藏的數位音樂選集裡的上千首歌曲,方便您隨身 攜帶聆聽
- 聆聽從 "iTunes 音樂商店"或 audible.com 購買的有聲書
- 整理 On-The-Go 播放列表裡的音樂
- 使用 iPod 做為外接硬碟來儲存檔案和其他資料
- 調整等化器的設定來增進音樂的效果
- 從您的電腦上儲存並同步聯絡資訊、行事曆和待辦事項列表
- 儲存文字記事本
- 設定鬧鐘
- 收錄語音備忘錄 (使用選購的麥克風)
- 儲存數位照片 (使用選購的照片讀卡器)
- 玩遊戲,以及其他功能
  若要購買麥克風、照片讀卡器和其他 iPod 的配件,請前往 Apple Store 網站:
  www.apple.com/store。

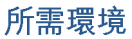

若要在 Macintosh 上使用 iPod<sup>,</sup>您需要下列環境:

• 配備內建 FireWire 或內建高電力 USB 2.0 的 Macintosh

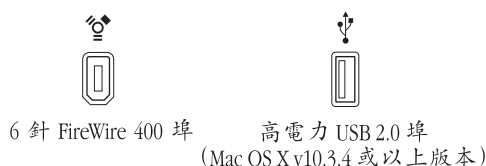

- Mac OS X v10.1.5 或以上版本
  建議使用 Mac OS X v10.3.4 或以上版本 (這樣才能搭配 USB 2.0 來使用 iPod)。
- iTunes 4.6 或以上版本 (iTunes 包含在 iPod 光碟裡) 若要確認您使用的是最新版的 iTunes , 請前往 www.apple.com/itunes 網站。
- iPod 軟體 (包含在 iPod 光碟裡)

## 若要在 Windows PC 上使用 iPod<sup>,</sup>您需要下列環境:

- 配備 500 MHz 或更高速度處理器的 Windows PC
- Windows 2000 (已安裝 Service Pack 4 或以上版本),或 Windows XP Home 或 Professional
- iTunes 4.6 或以上版本 (iTunes 包含在 iPod 光碟裡) 若要確認您使用的是最新版的 iTunes , 請前往 www.apple.com/itunes 網站。
- iPod 軟體 (包含在 iPod 光碟裡)
- 內建 FireWire 埠或已安裝 FireWire 卡,或內建高電力 USB 2.0 埠或已安裝高電力 USB 2.0 USB 卡

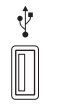

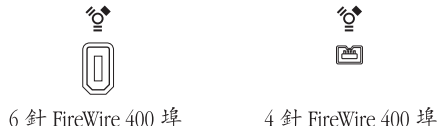

M

″ੂ

高電力 USB 2.0 埠

(IEEE 1394)

(使用選購的轉換器)

如需更多關於相容的 FireWire 卡和 USB 卡的資訊,請前往 www.apple.com/ipod 網站。

## 您的 iPod 包含下列組件:

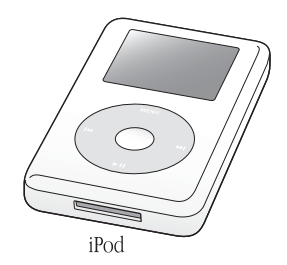

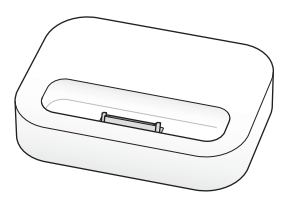

iPod Dock 基座(隨附於特定機型)

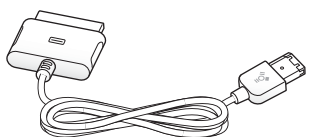

iPod Dock Connector to FireWire Cable

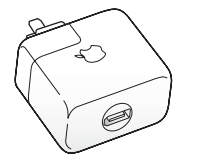

iPod Power Adapter 電源轉換器

iPod Dock Connector to USB 2.0 Cable

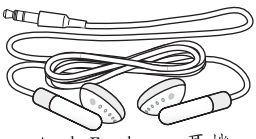

Apple Earphones 耳機

# 設定 iPod 來播放音樂

若要設定 iPod,請先將電池充電並從 iPod 光碟安裝軟體,接著從您的音樂光碟裡 將歌曲輸入到電腦上。然後將歌曲傳送到 iPod,開始欣賞音樂。

#### 步驟1:為電池充電

使用 iPod Dock Connector to FireWire Cable 將 iPod 連接到 iPod Power Adapter。 內建的電池大約充電二個小時可達到百分之八十的電量,約四小時可以完全 儲滿電力。

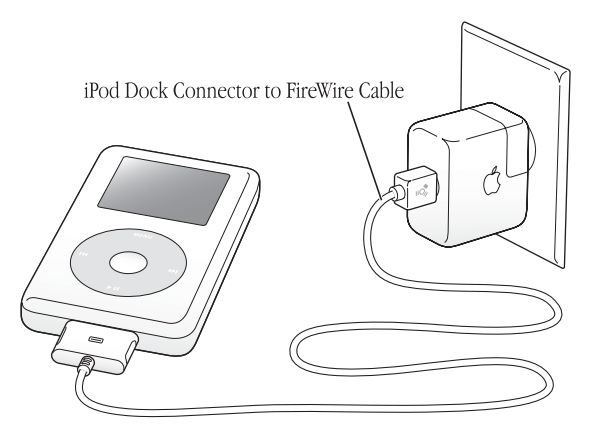

#### 步驟2:安裝軟體

將 iPod 光碟放入電腦並安裝 iTunes 和 iPod 軟體。

#### 步驟 3: 將音樂輸入到電腦上

若您尚未將音樂輸入到電腦上,請完成此步驟。您可以從音樂光碟輸入音樂,或 者如果您可以連接 Internet,您也可以使用 "iTunes 音樂商店"在線上購買音樂 並下載到您的電腦上。您可以瀏覽超過成千上百首的歌曲,並且試聽每首歌曲 30 秒鐘。"iTunes 音樂商店"只能在部分國家和地區使用。

#### 若要從音樂光碟裡將音樂輸入到電腦上:

- 1 將音樂光碟放入電腦, iTunes 會自動開啟並且在 iTunes 的 "來源"列表裡選取此 光碟。
- 2 您不想輸入的歌曲請不要勾選,然後再按一下"輸入"。
- 3 若要輸入其他光碟裡的歌曲,請重複此項操作。

#### 若要在線上購買音樂:

- 1 打開 iTunes 並且在 "來源"列表裡按一下 "音樂商店"。
- 2 按一下 "帳號"按鈕並依照螢幕上的指示來設定帳號,或輸入您已有的 "Apple 帳號"或 America Online (AOL) 帳號資訊。

若要瞭解如何將音樂傳送到 iPod 上以及使用 iPod 播放音樂的詳細資訊,請參閱 iPod 光碟上的 "iPod 教學指南"。

#### 步驟 4:連接 iPod 並傳送音樂

使用兩條隨附的接線其中的一條將 iPod 連接到電腦上。請確定接線兩端的接頭方向正確。接頭只能單向插入。

**如果您使用的是 Mac**, **或是使用附有 6 針 FireWire 400 埠的 Windows PC**, 您可以 使用 iPod Dock Connector to FireWire Cable。

**如果您的電腦上有高電力 USB 2.0 埠**,您也可以使用 iPod Dock Connector to USB 2.0 Cable。

您也可以使用選購的 iPod Dock (請參閱第 23 頁)。

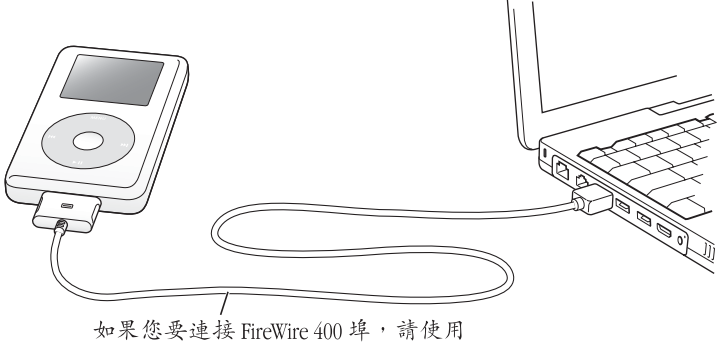

如米愆要連接 FireWire 400 埠, 請使用 iPod Dock Connector to FireWire Cable。如果 您要連接高電力 USB 2.0 埠,請使用 iPod Dock Connector to USB 2.0 Cable。 當您將 iPod 接上電腦後,iTunes 會自動開啟,並且將電腦音樂資料庫裡的歌曲與 播放列表傳送到 iPod。

【注意】如果您是使用 USB 2.0 來進行連接,請務必將 iPod 直接接上電腦的高電力 USB 2.0 埠,或接到已連接至電腦上的外接電源 USB 2.0 集線器。iPod 無法使用低電 力的 USB 2.0 埠 (如鍵盤或其他週邊設備上的 USB 埠)。

當您在使用 USB 2.0 來傳送歌曲或檔案的同時,iPod 不會充電。如果在 iPod 充電 不足的情況下傳送歌曲或檔案,可能會導致傳輸不完全、傳送的資訊流失,並可 能需要重置 (請參閱第 53 頁)。最好的方式是在傳送歌曲或檔案之前先替 iPod 充電。您可以將 iPod 連接到電腦上來充電 (但請不要傳送檔案),亦可使用 iPod Power Adapter 來充電。

【注意】如果您是使用附有高電力 USB 2.0 埠的攜帶式或膝上型電腦,請先將電腦 的電源線接上插座再將 iPod 連接到電腦上,如此方可得到最佳的效能。

**如果您的 Windows PC 沒有 6 針 FireWire 400 (IEEE 1394) 埠或高電力 USB 2.0 埠**, 您也可以用下列方式來連接 iPod:

- 購買一塊 FireWire 卡或 USB 2.0 卡並將其安裝。
- 或者,若您的電腦上是4針FireWire埠,您可以使用選購的
  6針對4針FireWire轉換器。

【注意】您不能使用4針 FireWire 埠透過電腦來替 iPod 充電。

如需更多關於接線以及相容的 FireWire 卡和 USB 卡的資訊,請前往 www.apple.com/ipod 網站。

#### 步驟 5:播放音樂

歌曲傳輸完畢時,iPod 的螢幕上會顯示 "可以中斷連接。"的訊息。壓下 Dock 接頭的兩側來將接線從 iPod 上拔下。

然後使用 Click Wheel (點按式選盤)及 "選擇"按鈕來瀏覽您想要聽的歌曲。 按一下 "播放"或 "選擇"按鈕來欣賞音樂!

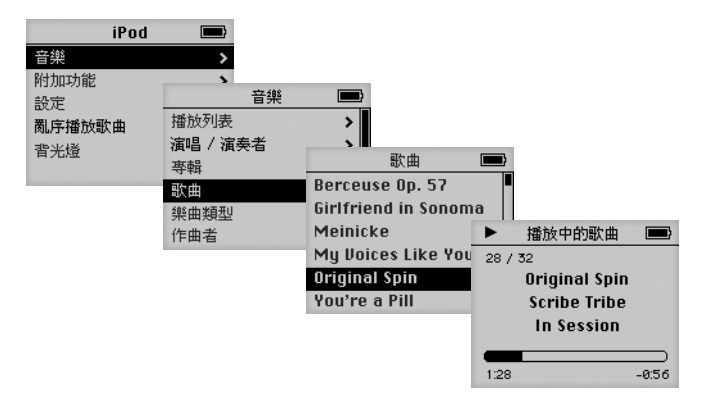

## 如需更多資訊

請閱讀下一章以獲得更多使用 Click Wheel (點按式選盤)和其他 iPod 控制項目、 傳送音樂到 iPod 上並加以管理、使用 iPod 的其他功能、替電池充電以及使用 iPod 配件的相關資訊。

# 使用 iPod

請閱讀本章的內容以瞭解如何使用 iPod 的控制 項目、傳送音樂、為電池充電以及使用 iPod 的 附加功能。

# 使用 iPod 的控制項目

按任一按鈕都可以打開 iPod 的電源。接著會出現主選單。

| iPod   |   |
|--------|---|
| 音樂     | > |
| 附加功能   | > |
| 設定     | > |
| 亂序播放歌曲 |   |
| 背光燈    |   |
|        |   |

您可以使用 Click Wheel (點按式選盤)和 "選擇"按鈕來瀏覽螢幕上的選單、播放歌曲、更改設定和檢視各項資訊。使用拇指在 Click Wheel (點按式選盤)上輕輕的移動來反白選單的項目。按下 "選擇"按鈕來選擇項目。按 Click Wheel (點按式選盤)上的 Menu (選單)回到前一個選單。

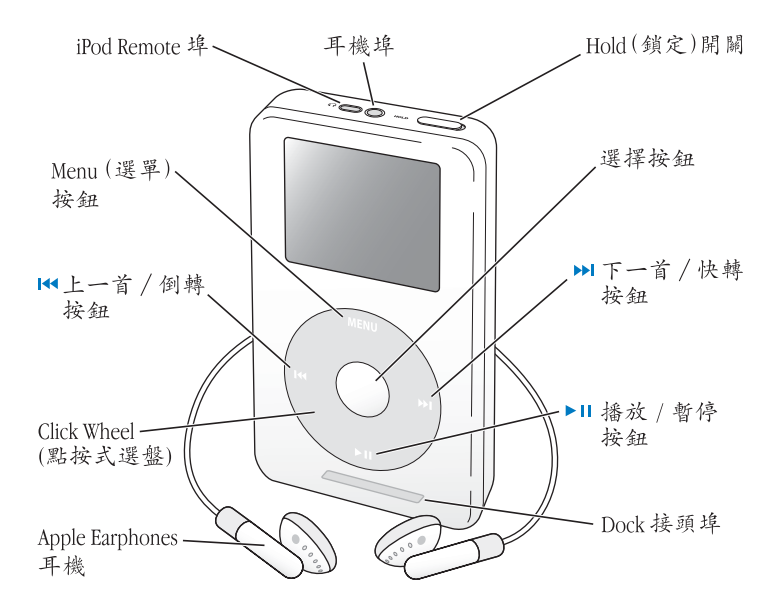

| iPod 控制項目                        |                                                                                                    |  |
|----------------------------------|----------------------------------------------------------------------------------------------------|--|
| <b>重置 iPod</b><br>(在解決疑難問題時使用)   | 切換 Hold (鎖定)開關 (先設為 Hold 狀態,<br>然後再將其停用)。同時按住 Menu (選單)<br>和 "選擇"按鈕約 6 秒鐘,直到 Apple 標誌<br>出現為止。                    |  |
| 打開 iPod                          | 按下任何按鈕。                                                                                                    |  |
| 關閉 iPod                          | 按住 "播放 / 暫停"按鈕。                                                                                                   |  |
| 打開或關閉背光燈                         | 按住 Menu (選單)按鈕或是從主選單中選擇<br>"背光燈"。                                                                                 |  |
| 選擇選單裡的項目                         | 捲動至任一項目並按 "選擇"按鈕將其選取。                                                                                             |  |
| 回到前一個選單                          | 按一下 Menu (選單)按鈕。                                                                                                  |  |
| 瀏覽歌曲                             | 從主選單中選擇 "音樂"。                                                                                                    |  |
| 播放歌曲                             | 將歌曲反白並按下 "選擇"或 "播放/暫停"<br>按鈕。必須中斷 iPod 與電腦之間的連線才能播<br>放歌曲。                                                        |  |
| 播放列表中的所有歌曲                       | 將播放列表中的標題反白 (如專輯標題或是播<br>放列表的標題)·然後按 "播放 / 暫停"按<br>鈕。                                                             |  |
| 調整音量                             | 在 "播放中的歌曲" 螢幕中使用 Click Wheel<br>(點按式選盤)來調整音量。您也可以在任何<br>螢幕畫面中使用選購的 iPod Remote (可在<br>www.apple.com/store 網站上購買)。 |  |
| 暫停歌曲                             | 當歌曲或播放列表未反白時,按下 "播放/<br>暫停"按鈕。                                                                                    |  |
| <b>停用 iPod 按鈕</b><br>(這樣才不會誤觸按鈕) | 將 Hold (鎖定)開關切換至 Hold 狀態 (此時<br>會出現橘色線條)。                                                                         |  |

| iPod 控制項目     |                                                            |
|---------------|------------------------------------------------------------|
| 跳到歌曲中的任何一個播放點 | 在 "播放中的歌曲"螢幕中,按下 "選擇"<br>按鈕來顯示捲動軸。旋轉觸控式轉盤跳至歌曲<br>中任何一個播放點。 |
| 跳到下一首歌曲       | 按"下一首 / 快轉"按鈕。                                             |
| 重頭播放歌曲        | 按 "上一首 / 倒轉"按鈕。                                            |
| 播放上一首歌曲       | 按兩下 "上一首 / 倒轉"按鈕。                                          |
| 快轉播放          | 按住 "下一首 / 快轉"按鈕。                                           |
| 倒轉播放          | 按住 "上一首 / 倒轉"按鈕。                                           |

## 使用 Hold (鎖定)開關來停用 iPod 按鈕 如果您要將 iPod 放在口袋裡隨身攜帶,但又不想按下 iPod 上的按鈕或怕不小心 打開 iPod,您可以讓 iPod 上的按鈕停止作用。 ■ 將 Hold (鎖定)開關設定為 Hold 狀態。

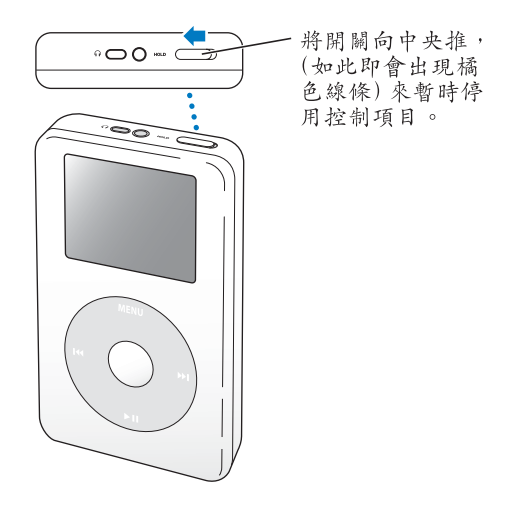

## 在 iPod 上製作播放列表

您可以設定 iPod 來依照自己想要的順序播放歌曲。當您在 iPod 上製作了歌曲的 列表時,這些歌曲會顯示在 On-The-Go 播放列表裡。

#### 若要製作 On-The-Go 播放列表:

- 1 將歌曲反白,然後按住"選擇"按鈕直到歌曲的標題名稱閃爍為止。
- 2 在其他想要加入的歌曲上重複步驟 1 的動作。
- 3 選擇 "音樂" > "播放列表" > On-The-Go 來檢視您的歌曲列表。

您也可以同時排序整個列表中的歌曲。例如,若要排序整張專輯,請將專輯標題 反白並按住"選擇"按鈕直到專輯的標題名稱閃爍為止。

#### 若要播放 On-The-Go 播放列表裡的歌曲:

■ 選擇 "音樂" > "播放列表" > On-The-Go 並選擇歌曲。

#### 若要刪除 On-The-Go 播放列表裡的歌曲:

• 在播放選單裡反白歌曲,並按住 "選擇"按鈕直到歌曲名稱開始閃動為止。

#### 若要清除整個 On-The-Go 播放列表:

■ 選擇 "音樂" > "播放列表" > On-The-Go > "清除播放列表"。

## 若要在 iPod 上儲存 On-The-Go 播放列表:

 選擇"音樂">"播放列表">On-The-Go>"儲存播放列表"。
 第一個播放列表會在"播放列表"選單裡儲存為"新播放列表 1"。On-The-Go 播放列表則被清除。您可以任意儲存多個 On-The-Go 播放列表。

#### 若要將 On-The-Go 播放列表傳送到您的電腦上:

如果您的 iPod 是設定成自動傳送歌曲 (請參閱第 28 頁),而且您已經製作了 On-The-Go 播放列表,則當您將 iPod 連接到電腦上時,播放列表會自動傳送到 iTunes 裡。您會在 iTunes 的 "來源"列表裡看到新的 On-The-Go 播放列表。

#### 為歌曲評等

您可以指定一首歌的等級 (從一顆星到五顆星)來表示對這首歌曲的喜好程度。 使用歌曲評等能夠幫助您在 iTunes 中自動建立播放列表 (請參閱第 27 頁 「關於 智慧型播放列表」)。

#### 若要為歌曲評等:

- 1 開始播放歌曲。
- 2 在"播放中的歌曲"螢幕裡按兩下"選擇"按鈕。
- 3 使用 Click Wheel (點按式選盤)來選擇一個等級。

## 連接與中斷連接 iPod

請將 iPod 連接到電腦上來傳送並管理音樂,並且在大部分的情況下使用此方式來 替電池充電。

- **如果您是使用 Mac**, **或是使用附有 6 針 FireWire 埠的 Windows PC**, 您可以使用 隨附的 iPod Dock Connector to FireWire Cable 來連接 iPod。
- 如果您的電腦有高電力 USB 2.0 埠,您也可以使用隨附的 iPod Dock Connector to USB 2.0 Cable 來連接 (請參閱第 10 頁的插圖以及詳細資訊)。

#### 若要將 iPod 連接到您的電腦上:

- 將適用的接線插入電腦上的 FireWire 埠或高電力 USB 2.0 埠,然後再將接線的另一端接上 iPod。請確定接線的接頭方向正確。每一個接頭都只能單向插入。
- 或者如果您有 iPod Dock (請參閱第 23 頁),請將適用接線連接到電腦上的 FireWire 或高電力 USB 2.0 埠,然後再將接線的另一端接上 Dock。然後將 iPod 放入 Dock 中。

根據預設,當您將 iPod 接上電腦後, iPod 便會自動輸入歌曲。當自動傳輸完成之後,便可以中斷連接 iPod。

## 中斷連接 iPod

您不能當音樂正在傳送時中斷連接 iPod。看一下螢幕就能知道是否可以中斷 連接 iPod。

| iPod   | 12 |
|--------|----|
| 音樂     | >  |
| 附加功能   | >  |
| 設定     | >  |
| 亂序播放歌曲 |    |
| 背光燈    |    |
|        |    |

如果您看到主選單或大的電池圖 像,您就可以中斷 iPod 與電腦之 間的連線。

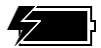

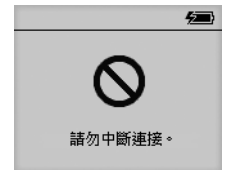

如果您看到此訊息,您必須先退出 iPod,再將它從電腦拔下。

若您將 iPod 設定為手動傳送歌曲 (請參閱第 29 頁),或是啟用 iPod 的硬碟功能 (請參閱第 36 頁),在中斷連接 iPod 之前必須先退出 iPod。

#### 若要退出 iPod:

• 在 iTunes 的 "來源"列表中選擇 iPod, 然後按一下 "退出"按鈕。

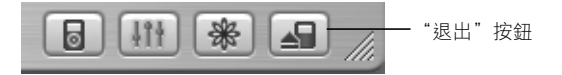

**如果您是使用 Mac**,您也可以將桌面上的 iPod 圖像拖到 "垃圾桶"裡來退出 iPod。

如果您是使用 Windows PC,您也可以按一下 Windows 工作列上的 "安全地移除 硬體"圖像,然後選擇 iPod,藉此來退出 iPod。

#### 若要中斷連接 iPod:

- 如果 iPod 是連接 iPod 接線,請壓下 Dock 接頭的兩側來將接線從 iPod 上拔下。
- 如果 iPod 是置於 Dock 上,直接將它拿起即可。

【重要事項】如果您看到"請勿中斷連接。"的訊息,此時請勿中斷連接iPod。 因為這樣可能會造成iPod上檔案的損毀。如果您看到此訊息,您必須先退出 iPod再中斷連接。

## 使用 iPod Dock (隨附於某些機型)來連接 iPod

iPod Dock 能在 iPod 充電與傳送音樂時穩固支撐 iPod。使用和連接 iPod 時相同的 接線來將 Dock 連接到電腦上,或使用 FireWire 接線和電源轉換器來將 Dock 連接 到電源插座上。然後將 iPod 放入 Dock 中。

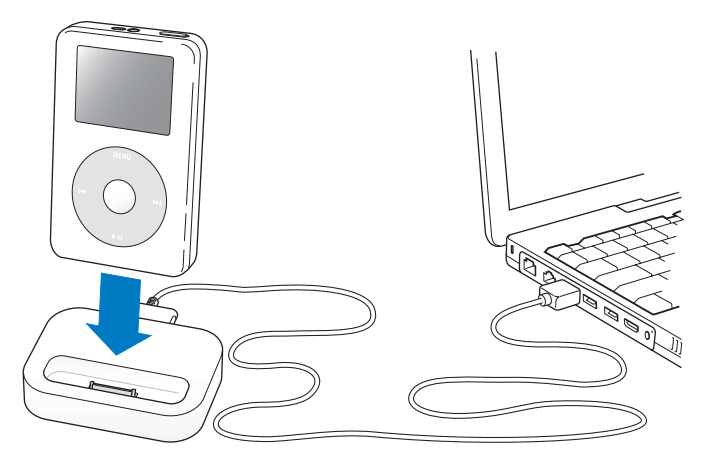

【注意】請確定接線的接頭方向正確。每一個接頭都只能單向插入。

有了 iPod Dock · 您可以將 iPod 所播放的音樂輸出到外接揚聲器或是家庭立體音響。您需要一條標準 3.5 公釐迷你音響插頭的音源線 (許多外接揚聲器都附有此 規格接線)。

若要使用 Dock 從 iPod 播放音樂:

- 1 將 iPod 放入 Dock 中。
- 2 使用 3.5 公釐迷你音響插頭的音源線將揚聲器或立體音響連接到 Dock Line Out 埠上。

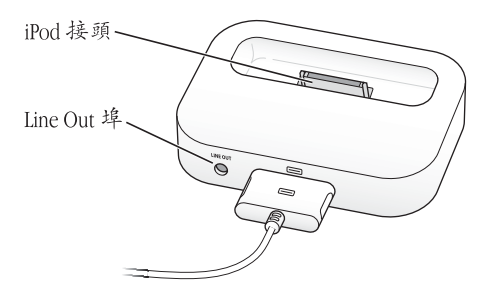

3 使用 iPod 的控制項目來播放歌曲。

當 Dock 連接到外接的音源後,請使用外接音源上的音量控制器來調整音量。

## 整理並傳送您的音樂

如需更多關於在 iPod 上播放音樂的入門資訊,請參閱第 8 頁 「設定 iPod 來播放 音樂」。請繼續閱讀本手冊以獲得更多關於整理與傳送音樂的資訊。

## 關於 iTunes

iTunes 是您用來管理電腦上的音樂和傳送音樂到 iPod 上的應用程式。當您將 iPod 連接到電腦上之後, iTunes 會自動打開。

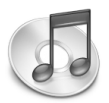

您可以使用 iTunes 來操作下列功能:

- •從 "iTunes 音樂商店"購買和下載歌曲以及有聲書
- 聆聽音樂光碟和數位音樂
- 從光碟將音樂加入到您的音樂資料庫中,這樣就可以不需使用光碟機中的光碟 來播放音樂
- 製作您專屬的光碟 (若您的電腦配備了光碟燒錄機)
- 將您的播放列表公佈到 "iTunes 音樂商店"
- 製作動態的 "派對隨選播放"列表
- 收聽 Internet 廣播電台

本手冊會為您解説如何使用 iTunes 傳送歌曲到 iPod 上,以及如何在 iPod 上管理 歌曲。如需更多使用其他 iTunes 功能的相關資訊,請打開 iTunes 並選擇 "輔助説 明" > "iTunes 和音樂商店輔助説明"。

## 關於 iTunes 音樂商店

您可以使用 iTunes 在 "iTunes 音樂商店"裡試聽、購買和下載您喜愛的歌曲 (此 功能只能在部分國家和地區使用)。"iTunes 音樂商店"裡有成千上百的歌曲可供 您購買。您可以使用 "Apple 帳號"在 "iTunes 音樂商店"裡購買歌曲,或者如 果您有 America Online (AOL) 帳號的話,您也可以用它來購買歌曲。

#### 若要瀏覽和購買音樂:

- 1 打開 iTunes 並且在 "來源"列表裡按一下 "音樂商店"。
- 2 按一下 "帳號"按鈕並依照螢幕上的指示來設定帳號,或輸入您已有的 "Apple 帳號"或 AOL 帳號資訊。

在一台 iPod 上,您最多只能使用從五個不同的 "音樂商店"帳號所購買的音樂。 如需更多 "iTunes 音樂商店"的相關資訊,請打開 iTunes 並選擇 "輔助説明" > "iTunes 和音樂商店輔助説明"。

iPod 支援的音訊檔案格式

- AAC (M4A、M4B、M4P)(最高可達 320 kbps)
- Apple Lossless (一種高品質的壓縮格式,必須使用 iTunes 4.5 或以上版本)
- MP3 (最高可達 320 kbps)
- MP3 變動位元速率 (VBR)
- WAV
- AA (audible.com 有聲文字,格式 2、3 和 4)
- AIFF

使用 Apple Lossless 格式編碼的歌曲其音質與光碟歌曲完全相同,但其大小約只有 AIFF 或 WAV 格式編碼之歌曲的一半。而使用 AAC 或 MP3 格式編碼的歌曲可以節 省更多的空間。當您使用 iTunes 從光碟輸入音樂時,系統是預設使用 AAC 格式來 轉換檔案。 如果您是在 Windows PC 上使用 iTunes 4.5 或以上版本,您可以將未受保護的 WMA 檔案轉換成 AAC 或 MP3 格式。如果您的音樂資料庫是使用 WMA 格式編碼, 這樣將會更有用處。如需更多資訊,請打開 iTunes 並選擇 "説明" > "iTunes 和 音樂商店説明"。

iPod 不支援 WMA、MPEG Layer 1 和 MPEG Layer 2 的音訊檔案,亦不支援 audible.com 格式 1 的檔案。

## 關於播放列表

您可以使用 iTunes 來將歌曲整理成播放列表。例如,您可以製作播放列表來邊聽 邊練習歌曲,或是配合特別的心情來播放您想要聽的歌曲。

您可以依自己的喜好來製作播放列表的數量,並從電腦的音樂資料庫中選擇任何 歌曲加到播放列表中。加入播放列表的歌曲並不會從資料庫裡移除。

當您連接並更新 iPod 時,播放列表會傳送到 iPod 上。若要瀏覽播放列表,請在 iPod 上選擇 "音樂" > "播放列表"。

#### 關於智慧型播放列表

iTunes 能讓您使用音樂資料庫裡的歌曲來自動製作自定的 "智慧型播放列表"。 您所製作的播放列表可以只包含某類型的音樂、特定創作者的歌曲,或是符合某 些特定標準的歌曲。例如,您可以製作容量不超過 30 億位元組 (3 GB)的播放 列表,並只包含評等 3 顆星以上的歌曲 (請參閱第 19 頁 [為歌曲評等])。

當您製作好 "智慧型播放列表"之後,iPod裡任何符合 "智慧型播放列表"評 定標準的歌曲都會自動加入 "智慧型播放列表"中。

### 在電腦上製作播放列表

#### 若要製作播放列表:

在 iTunes 裡按一下 "新增"(+) 按鈕並輸入播放列表的名稱,然後將歌曲從音
 樂資料庫或其他播放列表拖移到新的播放列表內。

#### 若要製作智慧型播放列表:

在 iTunes 裡選擇 "檔案" > "新增智慧型播放列表…",然後選擇播放列表的條件。資料庫裡所有符合條件的歌曲都會自動加到播放列表裡。

## 自動傳送歌曲和播放列表到 iPod 上

根據預設,當您將 iPod 接上電腦之後, iPod 會自動更新。iTunes 會更新 iPod 音樂資料庫,使 iPod 裡的歌曲和播放列表與電腦中的音樂資料庫相符,並且傳送新的歌曲到 iPod 及刪除 iPod 上不存在於電腦音樂資料庫裡的歌曲。

您可以設定讓 iPod 只傳送 iTunes 音樂資料庫裡的特定歌曲。如果您電腦裡的音樂 大於 iPod 的容量,此功能十分有用。

#### 若要讓 iPod 只更新某些歌曲:

- 1 在 iTunes 中, 勾選您想要傳送之歌曲旁的選項格 (根據預設, 所有歌曲都會被 勾選)。
- 2 在 iTunes 的 "來源"列表中選擇 iPod, 然後按一下 "選項"按鈕。

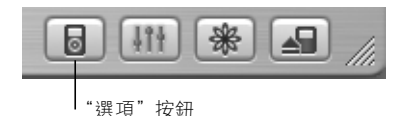

3 選擇 "只更新已勾選的歌曲"。

#### 若要設定 iPod 只更新所選的播放列表:

- 1 在 iTunes 裡選擇 "來源"列表內的 iPod,並按一下 "選項"按鈕。
- 2 選擇 "僅自動更新所選的播放列表"。

#### 手動傳送歌曲和播放列表到 iPod 上

您可以設定 iPod 手動傳送歌曲,這樣您可以傳送個別選擇的歌曲和播放列表。

若 iPod 被設定為手動傳送歌曲,那麼當您將 iPod 連接到電腦上時, iTunes 將不會 自動更新 iPod 上的資料。

#### 若要設定 iPod 手動傳送歌曲:

1 在 iTunes 裡選擇 "來源"列表內的 iPod,並按一下 "選項"按鈕。

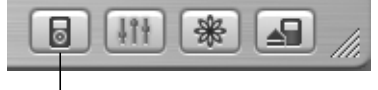

"選項"按鈕

2 選擇 "手動管理歌曲和播放列表"。

#### 若要手動傳送歌曲或播放列表到 iPod 上:

• 在 iTunes 裡,將 "來源"列表裡的歌曲或播放列表拖到 iPod 裡。

## 手動刪除 iPod 中的歌曲和播放列表

若您已經將 iPod 設定為手動傳送歌曲 (請參閱前一頁的説明),您便可以單獨從 iPod 裡刪除歌曲和播放列表。手動從 iPod 裡刪除的歌曲並不會從 iTunes 音樂資料 庫裡刪除。

#### 若要刪除 iPod 中的歌曲或播放列表:

- 1 在 iTunes 的 "來源"列表中選擇 iPod。
- 2 選擇歌曲或播放列表,並按鍵盤上的 Delete 鍵。 如果您刪除了播放列表,播放列表裡的歌曲仍然會保留在 iPod 裡。

## 手動在 iPod 上修改播放列表

如果您已經設定了 iPod 以手動的方式傳送歌曲 (請參閱前一頁的説明),您就 可以在 iPod 上製作新的播放列表,並且在 iPod 上已有的播放列表裡加入或刪除 歌曲。

#### 若要在 iPod 上製作新的播放列表:

- 1 在 iTunes 的 "來源"列表中選擇 iPod, 然後按一下 "新增"(+) 按鈕。
- 2 將歌曲拖到新的播放列表裡。

#### 若要修改 iPod 上的播放列表:

將歌曲拖到 iPod 的播放列表裡來加入歌曲。在播放列表裡選擇歌曲,並按一下鍵盤上的 Delete 鍵來刪除歌曲。

## 收聽有聲文字音訊

您可以從 "iTunes 音樂商店"或 audible.com 購買和下載有聲書 (此功能只能在 部分國家和地區使用)並且在 iPod 上收聽。

您可以使用 iTunes 來將有聲書傳送到您的 iPod 上,其方式和傳送歌曲相同。

如果您在 iPod 上停止收聽有聲書的內容,並且稍後再重新開始收聽,有聲書會從 您之前暫停的位置開始播放。

除非您是從播放列表裡播放歌曲,否則當您設定成亂序播放時 iPod 會跳過有聲書 的部分。

## 設定播放速度

您可以用比正常速度較快或較慢的速度來播放有聲書。

#### 若要設定有聲書的播放速度:

選擇 "設定" > "有聲書"。
 設定播放速度只會影響到您從 "iTunes 音樂商店"或 audible.com 購買的有聲書。

## 檢視 iPod 上的歌曲數目

若要檢視在 iPod 上共儲存了多少首歌曲、剩下多少磁碟空間以及其他資訊,請在 iPod 的主選單裡選擇 "設定" > "關於"。

## 調整 iPod 設定

您可以在 iPod 的 "設定" 選單裡直接更改 iPod 的設定。

## 設定 iPod 來亂序播放歌曲

您可以設定 iPod 以亂序播放歌曲或專輯。

#### 若要以亂序方式開始播放您所有的歌曲:

■從 iPod 的主選單中選擇 "亂序播放歌曲"。

iPod 會以隨機方式來開始亂序播放整個音樂資料庫中的所有歌曲,並且略過有聲 書部份。

#### 若要設定 iPod 在您每次播放歌曲時亂序播放歌曲或專輯:

- 1 從 iPod 的主選單中選擇 "設定"。
- 2 將 "亂序播放"設定為 "歌曲"或 "專輯"。 當您選擇 "設定" > "亂序播放"來讓 iPod 亂序播放歌曲後, iPod 會從列表 (例如專輯或播放列表)裡的歌曲起始處開始亂序播放歌曲。 當您將 iPod 設定為亂序播放專輯後, iPod 會依照順序播放一張專輯裡的所有歌

當恐將 IPOG 設定為風序摘放專輯後,IPOG 曾依照順序播放一張專輯裡的所有歌曲。 曲,然後再亂序選取其他專輯,並依照順序播放另一張專輯裡的所有歌曲。

## 設定 iPod 重複播放歌曲

您可以設定 iPod 重複播放歌曲,或者重複播放一系列的歌曲。iPod 會從列表裡的 歌曲起始處開始重複播放歌曲。

### 若要設定 iPod 重複播放歌曲:

- 從 iPod 的主選單中選擇 "設定"。
  - •若要重複播放列表中的所有歌曲,請將"重複播放"設定為"全部"。
  - •若要重複播放同一首歌曲,請將"重複播放"設定為"單首"。

## 設定 Click Wheel (點按式選盤)的聲音

當您捲動選單的項目時,您可以從 iPod 的內置揚聲器裡聽到點按的聲音,讓您 知道 Click Wheel (點按式選盤)正在運作中。您可以設定 Click Wheel (點按式選 盤)的聲音是透過耳機來播放,或者您也可以關閉其聲音。

#### 若要設定 iPod 播放點按式選盤聲音的方式:

- •從 iPod 的主選單中選擇 "設定"。
  - 若要設定 Click Wheel (點按式選盤)的聲音是透過耳機來播放,請設定成 "從 耳機播放點按聲音"。
  - 若要關閉 Click Wheel (點按式選盤)的聲音,請設定成 "關閉點按聲音"。
  - 若要設定 Click Wheel (點按式選盤)的聲音是透過 iPod 的內置揚聲器來播放, 請設定成"從揚聲器播放點按聲音"。
  - 若要設定 Click Wheel (點按式選盤)的聲音同時透過 iPod 的內置揚聲器來和耳 機播放,請設定成"從揚聲器和耳機播放點按聲音"。

## 設定歌曲以相同的音量播放

iTunes 可以自動調整歌曲的音量,讓所有歌曲以相同的音量播放。您可以設定 iPod 使用 iTunes 的音量設定。

#### 若要設定 iTunes 來調整所有的歌曲都以相同的音量播放:

- 1 如果您是使用 Mac,請在 iTunes 裡選擇 iTunes > "偏好設定…";如果您是使用 Windows PC,請選擇"編輯" > "偏好設定…"。
- 2 然後按一下 "效果" 並選擇 "音量平衡"。

#### 若要設定 iPod 使用 iTunes 的音量設定:

選擇"設定">"音量平衡"。

如果您沒有啟動 iTunes 裡的 "音量平衡"選項,那麼 iPod 裡的設定將會無效。

### 使用 iPod 的等化器

您可以使用等化器的預設組來改變 iPod 的聲音以符合特別的音樂類型或風格。例如,若要讓搖滾音樂聽起來更有動感,可以將等化器設定為 Rock。

 選擇 "設定" > EQ,並選擇一種等化器預設組。
 如果您已經在 iTunes 裡指定了歌曲的等化器的預設組,並且 iPod 的等化器已經關閉,這樣就會使用 iTunes 的等化器設定來播放歌曲。如需更多資訊,請參閱 "iTunes 和音樂商店輔助説明"。

#### 設定背光燈計時器

您可以設定當您按下按鈕或是使用 Click Wheel (點按式選盤)時,背光燈的開啟時間。

選擇"設定">"背光燈計時器"並選擇您所要的時間。
 即使您並沒有設定背光燈計時器,也可以在任何時候按住 iPod 的 Menu (選單)

按鈕或從主選單中選擇 "背光燈"。幾秒鐘之後,背光燈便會關閉。

## 在主選單裡加入或刪除選項

您可以將經常使用的選項加入 iPod 的主選單。例如,您可以將"歌曲"的選項 加入主選單中,這樣就不需要先選擇"音樂"再選擇"歌曲"。

#### 若要在主選單裡加入或刪除選項:

■選擇"設定">"主選單"。

## 設定和查看日期與時間

若要設定日期與時間:

■選擇"設定">"日期與時間"。

#### 若要查看日期與時間:

選擇 "附加功能" > "時鐘"。

#### 若要設定 iPod 將時間顯示在標題列中:

■選擇"設定">"日期與時間"。

如果您設定 iPod 將時間顯示在標題列中,便可以在 iPod 的任何選單螢幕裡查看時間。

#### 設定語言

iPod 可以設定使用不同的語言。

■ 選擇 "設定" > "語言"並選擇一種語言。

# 使用 iPod 的附加功能

## 讓 iPod 做為外接硬碟使用

您可以讓 iPod 做為硬碟使用,以儲存或傳送檔案資料。

### 若要啟用 iPod 的硬碟功能:

1 在 iTunes 裡選擇 "來源"列表內的 iPod,並按一下 "選項"按鈕。

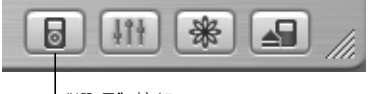

"選項"按鈕

2 選擇 "啟用硬碟功能"。

當您將 iPod 做為硬碟使用時, iPod 磁碟圖像會顯示在 Mac 桌面上, 或是在 Windows PC 的 "Windows 檔案總管"中顯示為一個可用的磁碟機代號。

【注意】在"選項"視窗中選擇"手動管理歌曲和播放列表",也能夠將iPod做為硬碟使用。

【注意】若要將音樂檔案傳送到 iPod 上,您必須使用 iTunes。經由 iTunes 傳送的歌曲不會出現在 Macintosh Finder 或 "Windows 檔案總管"裡的 iPod 上。同樣地,若您在 Macintosh Finder 或 "Windows 檔案總管"中將音樂檔案拷貝到 iPod,您將無法在 iPod 裡播放這些音樂。

## 避免 iTunes 自動開啟

如果您將 iPod 主要做為硬碟使用,您可能希望當您將 iPod 連接到電腦上時能夠保持 iTunes 自動開啟的功能。

#### 當您將 iPod 連接到電腦上時,若要避免 iTunes 自動開啟:

- 1 在 iTunes 的 "來源"列表中選擇 iPod。
- 2 按一下"選項"按鈕然後取消選取"在連接時打開 iTunes"。

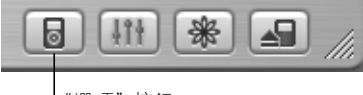

"選項"按鈕

## 設定睡眠計時器

您可以讓 iPod 在指定的一段時間後自動關閉。

 選擇 "附加功能" > "時鐘" > "睡眠計時器"並選擇您想要的時間。
 當您設定好睡眠計時器之後,在 iPod 的 "播放中的歌曲" 螢幕上會出現一個時 鐘圖像以及剩餘的分鐘數,直到 iPod 關閉為止。

#### 設定鬧鐘

您可以將 iPod 當作鬧鐘使用。

#### 若要設定鬧鐘:

- 1 選擇 "附加功能" > "時鐘" > "鬧鐘" 。
- 2 將鬧鐘設定為 "開啟"。
- 3 選擇一種聲音。

如果您選擇 "嗶聲", 鬧鐘會透過 iPod 的內置揚聲器發出聲音。如果您選擇播放 列表, 您必須將 iPod 連接到外接揚聲器或耳機才能聽到鬧鐘的聲音。

### 輸入住址、電話號碼、行事曆和待辦事項

您的 iPod 可以儲存聯絡資訊、行事曆與待辦事項,讓您能夠在行動時檢視重要 資訊。

若您是使用 Mac 和 iSync,在 iPod 上儲存這些資料就像按一下按鈕一樣容易。

使用 iSync 來同步資訊必須有 Mac OS X v10.2.8 或以上版本的作業系統、iSync 1.1 或以上版本,以及 iCal 1.0.1 或以上版本。

#### 若要使用 Mac 和 iSync 來輸入所有的資訊:

1 將 iPod 連接到您的電腦上。

2 打開 iSync 並選擇 "裝置" > "加入裝置…"。您只要在第一次於 iSync 裡使用 iPod 時執行此步驟一次即可。

3 選擇 iPod 並按一下 "立即同步"。

iSync 會傳送 iCal 的聯絡資訊和 Mac OS X 的 "通訊錄"到 iPod 上。

下次您想要同步 iPod 時,只要打開 iSync 並按一下 "立即同步"即可。您也可以 選擇連接 iPod 時讓 iPod 自動同步。

【注意】 iSync 會從您的電腦將資訊傳送到 iPod 上。您無法使用 iSync 將資訊從 iPod 傳送到電腦上。

若您是使用 Windows,或者不想使用 iSync 來輸入資料,您可以用手動的方式將 資料傳送到 iPod。在此之前,必須先啟用 iPod 的硬碟功能 (請參閱第 36 頁 「讓 iPod 做為外接硬碟使用」)。

#### 若要以手動方式輸入聯絡資訊:

- 1 連接 iPod 並打開您喜好的電子郵件或通訊錄應用程式。可使用 Palm Desktop、Microsoft Outlook、Microsoft Entourage 和 Eudora 等應用程式來輸 入聯絡資訊。
- 2 請將聯絡資訊從應用程式的通訊錄中拖到 iPod 的 Contacts 檔案夾內。

#### 若要以手動方式輸入約會和其他行事曆事件:

- 1 從任何使用標準 iCalendar 格式的行事曆應用程式裡輸出行事曆 (副檔名為.ics) 或是 vCal 格式 (副檔名為.vcs)。
- 2 將檔案拖到 iPod 的 Calendars 檔案夾內。

【注意】您只能使用 iSync 和 iCal 來傳送待辦事項列表到 iPod 上。

#### 若要在 iPod 上檢視聯絡資訊:

■選擇"附加功能">"通訊錄"。

#### 若要檢視行事曆:

選擇 "附加功能" > "行事曆"。

#### 若要檢視待辦事項:

選擇 "附加功能" > "行事曆" > "待辦事項"。

## 儲存和讀取備忘錄與其他資訊

您可以在 iPod 上儲存和閱讀備忘錄。若要執行此功能, iPod 必須先啟用成硬碟來 使用 (請參閱第 36 頁)。

- 1 在任何一種文書處理應用程式中,將文件儲存為純文字檔案 (.txt)。
- 2 將檔案置於 iPod 中的 Notes 檔案夾內。

#### 若要閱讀備忘錄:

■選擇"附加功能">"備忘錄"。

#### 收錄語音備忘錄

您可以使用選購的 iPod 相容麥克風 (可在 www.apple.com/store 網站購買)來收錄語音備忘錄。您可以將語音備忘錄儲存在 iPod 內並且將它們傳送到電腦上。

#### 若要收錄語音備忘錄:

- 1 將麥克風連接到 iPod 的 "耳機" 埠上,然後選擇 "立即收錄"來開始錄音。
- 2 讓麥克風與您的嘴巴相距幾英吋,然後開始說話。若要暫停收錄,請按一下 "暫停"。
- 3 收錄完成之後,請選擇 "停止並儲存"。您所收錄的內容會儲存起來並依照收錄 的日期和時間排列。

#### 若要播放收錄的內容:

■ 選擇 "附加功能" > "語音備忘錄",並選擇收錄的內容。

【注意】只有在連接了麥克風之後才會顯示 "語音備忘錄" 選單項目。

#### 若要將語音備忘錄傳送到電腦上:

語音備忘錄會以 WAV 檔案的格式儲存在 iPod 的 Recordings 檔案夾裡。如果您啟 用了 iPod 的硬碟功能,您就可以拖移檔案夾裡的語音備忘錄來加以拷貝。 如果您的 iPod 是設定成自動傳送歌曲 (請參閱第 28 頁),而且您已經收錄了語 音備忘錄,則當您將 iPod 連接到電腦上時,語音備忘錄會自動傳送到 iTunes 的播 放列表裡。您會在 iTunes 的 "來源"列表裡看到新的 "語音備忘錄"播放列表。

## 儲存數位照片

您可以使用選購的 iPod 相容照片讀卡器 (可在 www.apple.com/store 網站購買)、 標準數位相機和記憶卡來將數位照片儲存在 iPod 上,然後您可以將記憶卡上的 照片刪除以拍攝更多的照片。接著您可以使用標準的數位照片應用程式 (例如 Macintosh 的 iPhoto) 將照片從 iPod 傳送到電腦上。

#### 若要在 iPod 上儲存數位照片:

- 1 將記憶卡插入照片讀卡器,然後將讀卡器連接到 iPod 的 Dock 接頭埠上。
- 2 選擇 "輸入"。

照片會在 iPod 上依照膠卷的編號排列。

【注意】有些數位照片儲存設備的運作方式可能不同。請參閱設備隨附的指示。

#### 若要檢視儲存在 iPod 上的照片資訊:

選擇"附加功能">"照片輸入",並選擇膠卷編號。
 媒體類型、照片數量和膠卷的大小都會顯示出來。您無法在 iPod 裡檢視照片。
 【注意】只有在連接了照片讀卡器之後才會顯示 "照片輸入"的選單項目。

#### 若要將照片從記憶卡裡刪除:

- 1 從記憶卡裡輸入照片 (請參閱前一頁的説明)。
- 2 選擇 "清除記憶卡"。記憶卡裡的所有照片都會被刪除。

#### 若要將照片傳送到電腦上:

將 iPod 連接到電腦上,並打開您用來將照片從數位相機傳送到電腦上的應用程式。請參閱應用程式的説明文件以取得更多相關資訊。

如果您是使用 Macintosh,您可以使用 iPhoto 或 "影像擷取"來傳送照片。

【注意】照片都儲存在 iPod 的 DCIM (數位相機影像) 檔案夾裡。您也可以打開此 檔案夾並將照片拖到桌面上,藉此將照片傳送到電腦上。在此之前,必須先啟用 iPod 的硬碟功能。

如需更多關於使用 iPod 相容照片讀卡器的資訊,請參閱讀卡器隨附的説明文件。

玩遊戲

iPod 內建數種遊戲。

#### 若要玩內建遊戲:

•選擇"附加功能">"遊戲"並選擇您想要玩的遊戲。

## 為 iPod 的電池充電

iPod 內含一個內建的固定式電池。當 iPod 閒置一段時間不用之後,您可能需要為 電池充電。

iPod 的電池大約充電二個小時可達到百分之八十的電量,約四小時可以完全儲滿 電力。如果您是將 iPod 連接到電腦上來充電,而且是同時傳送檔案或播放音樂 時,這樣可能必須花較長的時間。

關於在不同情況和設定下所需的充電時間,如需更多資訊,請前往 www.apple.com/support/ipod 網站。

#### 您可以用下列兩種方式來替 iPod 的電池充電:

- 如果您是使用 Mac,您可以直接將 iPod 連接到電腦上來替 iPod 充電。若您有 Windows PC,在大多數情況下,您可以將 iPod 連接到電腦上來替 iPod 電池 充電。
- 您也可以將 iPod 接上電源轉換器並插上可用的電源插座來進行充電。

#### 若要使用電腦來替電池充電:

使用合適的接線來將 iPod 連接到電腦上的 6 針 FireWire 埠或高電力 USB 2.0 埠。 電腦必須在開啟的狀態下,不能進入睡眠模式(部分機型的 Macintosh 電腦可以 在睡眠模式裡替 iPod 充電)。

如果 iPod 螢幕右上方的電池圖像顯示閃電圖案,即表示電池正在充電中。

如果您看不到閃電的符號,您就必須使用 iPod Power Adapter 來替電池充電。

若要使用 iPod Power Adapter 替電池充電:

- 1 將交流電插頭接到電源轉換器上 (此部分可能已經連接好了)。
- 2 將 iPod 隨附的 iPod Dock Connector to FireWire Cable 接上電源轉換器,然後將接線 的另一端接上 iPod。
- 3 將電源轉換器插入可用的電源插座。

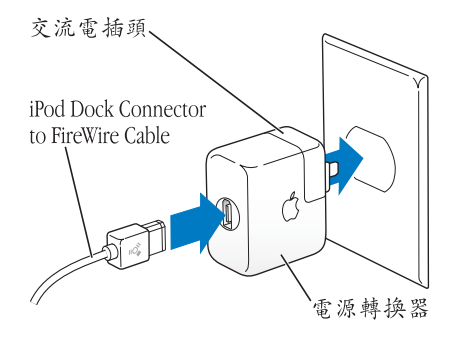

警告 在插入電源插座之前請先確定電源轉換器的組裝完好。

## 電池狀態

當 iPod 未連接電源時,iPod 螢幕右上方的電池圖像會顯示剩餘的電量。

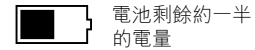

當 iPod 連接到電源之後,電池的圖像閃動表示電池正在充電。

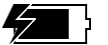

電池充電中

若您已將 iPod 連接電源,但是電池圖像並未閃動,這表示電池的電量已經儲滿。

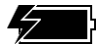

電池完全儲滿電量 (若圖像未閃動)

您可以在電量完全儲滿之前中斷連接並使用 iPod。

【注意】充電式電池可循環充電的次數有固定的限制,若已達極限則必須加以更換。電池壽命和可循環充電的次數視使用情況和設定而定。如需更多資訊,請前 往 www.apple.com/batteries 網站。

# iPod 配件

iPod 隨附了幾種配件,其他的配件都可以從 www.apple.com/store 網站上購買。

iPod Remote (線控器,需另外購買)

若要使用 iPod Remote,請將其連接到 iPod Remote 埠,然後將 Apple Earphones 耳機(或其他類型耳機)連接到線控器上。使用線控器上的按鈕,就像您在 iPod 上所使用的按鈕一樣。

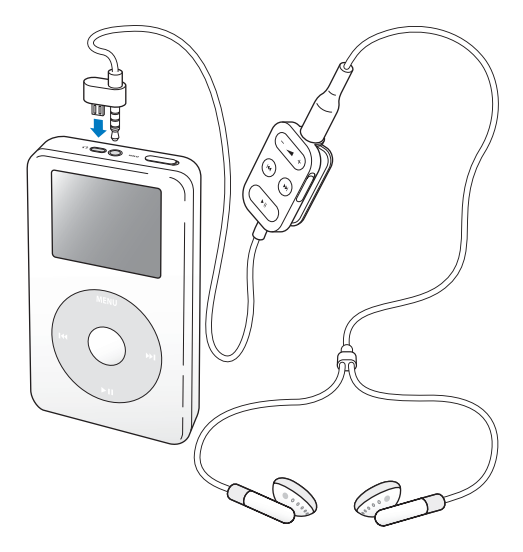

使用線控器上的 Hold (鎖定)開關來停用線控器上的按鈕。iPod 上的 Hold (鎖定)開關和 iPod Remote 上的 Hold (鎖定)開關並不會互相影響。

Apple Earphones (耳機)

iPod 亂序附送一組高品質耳戴式耳機。

#### 若要使用耳戴式耳機:

將耳機插入"耳機"埠,然後將耳機塞入您的耳朵中(如下方圖示)。

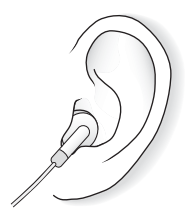

警告 過長時間以高音量聽音樂可能會傷害您的聽力。

## 其他可用的配件

若要購買 iPod 的配件,請前往 www.apple.com/store 網站。

可用的配件包含:

- iPod Dock
- iPod Remote + Earphones
- iPod In-Ear Headphones
- iPod Dock Connector to FireWire Cable
- iPod Power Adapter
- iPod Carrying Cases
- World Travel Adapter Kit
- 協力廠商製造的配件,例如揚聲器、耳機、麥克風、照片讀卡器、備用電池、 車用立體聲轉換器和電源轉換器等

# 使用訣竅與疑難排解

# iPod 的大部份問題都可以依照本章內容的指示來 快速地解決。

## 重置 iPod

iPod 大部分的問題都能夠透過重置來加以解決。

### 若要重置 iPod:

- 1 使用 iPod Power Adapter 將 iPod 連接到電源插座。
- 2 切換 Hold (鎖定) 開關至開啟狀態然後再關閉 (先設定成 Hold,然後再關閉)。
- 3 同時按住 "選擇"和 Menu (選單)按鈕至少6 秒鐘直到 Apple 標誌出現為止。

## iPod 無法開啟或沒有回應

- 確定 Hold (鎖定) 開關為停用狀態。
- 如果您正在使用 iPod Remote, 請確定線控器上的 Hold (鎖定) 開關已經停用。
- 若上述方法無效,請將 iPod 連接至 iPod Power Adapter,並將轉換器接上可用的 電源插座。iPod 電池可能需要重新充電。
- 若此方法無效,您就必須重置 iPod (請參閱上述説明)。
- 若此方法無效,您可能需要重新安裝 iPod 的軟體。請參閱第 53 頁 「iPod 軟體 更新與重新安裝」。

## 您想要中斷連接 iPod,但螢幕顯示 "請勿中斷連接。"

- 如果 iPod 正在傳輸音樂,請等待傳輸完成。
- 在 iTunes 的 "來源"列表中選擇 iPod, 然後按一下 "退出"按鈕。
- 如果 iPod 已經從 iTunes 的 "來源"列表裡消失,但您還是在 iPod 的螢幕上看到 "請勿中斷連接。"的訊息,請直接中斷連接 iPod。
- 如果 iPod 沒有從 iTunes 的 "來源"列表裡消失,請將 iPod 的圖像從桌面拖移 到 "垃圾桶"裡(如果您是使用 Mac),或是在工作列裡按一下 "安全地移除 硬體"圖像,然後再選擇 iPod (如果您是使用 Windows PC)。如果您還是看到 "請勿中斷連接。"的訊息,請重新啟動電腦並且再一次退出 iPod。

## iPod 無法播放音樂

- 確定 Hold (鎖定) 開關為停用狀態。
- 如果您正在使用 iPod Remote, 請確定線控器上的 Hold (鎖定) 開關已經停用。
- 確定耳機的接頭已經完全插入到底。
- 確定已調整到適當的音量。
- 若此方法無效,請按"播放/暫停"按鈕。您的 iPod 可能已經暫停播放。
- 如果您正在使用 iPod Dock,請確定 iPod 已經穩固地放置在 Dock 上,並確定所有的接線已經正確連接。
- 如果您正在使用 Dock Line Out 埠,請確定您的外接揚聲器或立體聲音響已經開 啟並且運作正常。

## 將 iPod 連接到電腦上但沒有任何反應

- 請確定您已經安裝了 iPod 光碟上的軟體。
- 確定您擁有符合要求的電腦與軟體。請參閱第5頁「所需環境」。
- 您可能需要重置 iPod (請參閱第 49 頁)。
- 檢查接線的連線狀態。拔下兩端的接線並確定 FireWire 或 USB 埠中沒有異物。
  然後再將接線插上,並確定連接牢固。只能使用 Apple iPod 專用的接線。請確
  定接線的接頭方向正確。接頭只能單向插入。
- 如果您要使用 iPod Dock Connector to USB 2.0 Cable 來將 iPod 連接到可攜式或膝 上型電腦,在連接 iPod 之前請先將電腦接上電源。
- 若上述方法無效,請重新啟動您的電腦。
- 若此方法無效,您可能需要重新安裝 iPod 的軟體。請參閱第 53 頁 「iPod 軟體 更新與重新安裝」。

## 如果您將 iPod 連接到 USB 埠上但它無法正常運作

- 您必須使用 FireWire 埠或 USB 2.0 埠才能連接 iPod。iPod 不支援 USB 1.1 , 而且 USB 1.1 的速度會比 FireWire 和 USB 2.0 慢許多。如果您的 Windows PC 上沒有 FireWire 埠或 USB 2.0 埠,您可以購買 Windows 認證的 FireWire 卡或 USB 2.0 卡來 安裝。如需更多資訊,請前往 www.apple.com/ipod 網站。
- 如果您要使用 iPod Dock Connector to USB 2.0 Cable 來將 iPod 連接到可攜式或膝 上型電腦,在連接 iPod 之前請先將電腦接上電源。
- 如果您是使用隨有 6 針 FireWire 埠的 Mac 或 Windows PC,請使用 iPod 隨附的 FireWire 接線來將 iPod 連接到 FireWire 埠上。

## 如果螢幕太亮或太暗

- 1 選擇 "設定" > "對比"。
- 2 使用 Click Wheel (點按式選盤)來調整對比。

若您不小心將螢幕對比度調得太亮或太暗,可以按住 Menu (選單)按鈕約四秒 鐘來將對比設回預設值。

## 如果您不小心將 iPod 設定為您不懂的語言

您可以重置語言設定。

- 1 重複按 Menu (選單)按鈕直到主選單出現為止。
- 2 選擇第四個選項("設定")。
- 3 再選擇最後一個選項 (Reset All Settings)。

4 選擇第二個選項 (Reset) 然後選擇一種語言。 iPod 的其他設定 (如歌曲重複播放) 也會被重置。

【注意】若您已經在iPod 的主選單裡加入或刪除選項 (請參閱第35頁),"設定" 選單可能會位於不同的位置。

## iPod Remote 無法使用

- •請確定線控器上的 Hold (鎖定) 開關為停用狀態。
- 請確定線控器已牢固插入 iPod, 而且耳機也牢固插入線控器。

iPod Remote 是某些 iPod 機型的亂序配備,您可以前往 www.apple.com/store 網站 另外購買。

## 如果您要在 Mac 和 Windows PC 上使用 iPod

如果您是在 Mac 上使用 iPod 並且也想在 Windows PC 上使用 iPod (反之亦然), 您必須使用 "iPod 軟體更新"(請參閱下方的「iPod 軟體更新與重新安裝」)來 重新安裝 iPod 的軟體,以便在其他電腦上使用。重新安裝 iPod 軟體會刪除 iPod 上所有的資料,包含所有歌曲。

在未刪除 iPod 上的所有資料之前,您不可以將在 Mac 上使用的 iPod 切換到 Windows PC 上來使用 (反之亦然)。

## iPod 軟體更新與重新安裝

Apple 會定期更新 iPod 的軟體以改進執行效率與增加新功能。建議您使用最新的 軟體來更新您的 iPod。 您可以選擇更新或重新安裝 iPod 軟體。

- 如果您選擇更新,這樣只會更新軟體,原有的設定和歌曲並不會受到影響。
- 如果您選擇重新安裝,則iPod 上的所有資料(包含歌曲、檔案、聯絡資訊、照片、行事曆和其他資料)都會被刪除。所有的iPod 設定值都會回復成出廠時的狀態。

#### 若要使用最新版本的軟體來更新或重新安裝 iPod:

- 1 請前往 www.apple.com/support 網站,從彈出式選單裡選擇您所在的國家或地區, 並下載最新的 "iPod 更新"。
- 2 按兩下軟體安裝檔案,並依照螢幕上的指示來安裝 "iPod 更新"。
- 3 將 iPod 連接到電腦上並打開 iTunes。 "iPod 更新"應用程式會自動開啟。 如果您是使用 Windows PC 且 "iPod 更新"應用程式並沒有自動開啟,您可以選 擇 "開始" > "所有程式" > iPod,來找出更新程式。
- 4 依照螢幕上的指示進行,以更新或重新安裝 iPod 的軟體。 若您使用 "iPod 更新"應用程式時,程式未顯示 iPod 已經接上電腦,請重置 iPod (請參閱第 49 頁)。

如果您要重新安裝 iPod 軟體,但您無法連接 Internet,您仍可以使用在您從 iPod 光碟上安裝軟體時就已經安裝在電腦上的 "iPod 更新"。

#### 若要使用 iPod 光碟随附的更新程式來重新安裝 iPod 軟體:

- 如果您是使用 Mac, 您可以在 "應用程式 / 工具程式"裡找到更新程式。
- **如果您是使用 Windows PC**,您可以選擇 "開始" > "所有程式" > iPod, 來找 出更新程式。

# 其他相關內容、服務和技術支援 資訊

在 iPod 光碟、螢幕輔助説明和網路上有更多使用 iPod 的相關資訊。

## iPod 教學指南

若要瞭解如何將音樂傳送到 iPod 上以及使用 iPod 播放音樂的詳細資訊,請參閱 iPod 光碟上的 "iPod 教學指南"。

## 螢幕輔助説明

- 若要瞭解更多使用 iPod 和 iTunes 的相關資訊,請打開 iTunes 並選擇 "輔助説明" > "iTunes 和音樂商店輔助説明"。
- 若要瞭解更多使用 iSync (Mac OS X)的相關資訊,請打開 iSync 並選擇 "輔助 説明" > "iSync 輔助説明"。
- 若要瞭解更多使用 iCal (Mac OS X) 的相關資訊,請打開 iCal 並選擇 "輔助説明" > "iCal 輔助説明"。

#### 線上資源

如需 iPod 的最新資訊,請前往 www.apple.com/ipod 網站。

如需 iPod 服務和技術支援資訊、特定產品資訊和使用者意見回應的各式討論群 組,以及最新的 Apple 軟體更新下載項目,請前往 www.apple.com/support 網站, 從彈出式選單裡選擇您所在的國家或地區。 若要註冊 iPod (如果您從 iPod 光碟安裝軟體時沒有執行此動作),請前往 www.apple.com/register 網站。

如需線上 iTunes 教學指南 (僅部分國家和地區可以使用),請前往 www.apple.com/support/itunes 網站。

## 取得保固服務

若產品出現損壞或功能不正常的情況,請依照本手冊、螢幕輔助説明和線上資源 的建議操作。

若還是無法正常操作,請前往 www.apple.com/support 網站,從彈出式選單裡選 擇您所在的國家或地區,並查詢如何取得保固服務的相關資訊。

## 取得 iPod 的序號

您可以在 iPod 的背面找到產品的序號。您也可以選擇 "設定" > "關於"來找出 序號。

# 安全與清潔

# 請繼續閱讀關於安全使用 iPod 與清理 iPod 的 資訊。

## 重要的安全指示

在設定和使用 iPod 時,請記住下列事項:

- 將 iPod Power Adapter 插入電源插座之前,必須先仔細閱讀所有的安裝説明 文件。
- 將這些説明文件置於隨手可取得的地方,以便您或其他人隨時參考。
- 使用 iPod 時請遵守所有的指示和警告事項。

警告 電器用品若使用不當可能會發生危險。使用此種或類似產品時,必須有成年人在旁指導監督。請勿讓兒童接觸任何電器產品的內部組件,也不要讓他們處理接線。

## 避免聽力受損

警告使用耳機時如果音量過大,可能會導致永久性的聽力受損。如果您長時間 在高音量的狀態下聆聽,或許會因為習慣了高音量而認為這是正常的音量,但這 還是會對您的聽力造成損害。所以請將 iPod 的音量調整至適當的大小,以避免聽 力受損。如果出現耳鳴的現象,請馬上降低音量或停止使用 iPod。

## 在開車時請勿使用

【重要事項】不建議您在駕駛車輛時使用耳機,此種行為在部份地區可能是違法 的。開車時請小心專注。若您在駕駛任何種類的車輛或從事任何需要專注精神的 活動時發現聆聽iPod 會分散注意力,請停止使用 iPod。

#### 接頭與傳輸埠

請勿強行將接頭插入傳輸埠中。若接頭和傳輸埠無法順利接合,則此組接頭和傳 輸埠可能不相符。請確定接頭是對應此埠,並且以正確的方向將接頭插入埠中。

## 電池

請勿嘗試取出 iPod 的電池。您必須依照您當地的環保法規來處理 iPod 的電池。

## 使用電源轉換器

- 請只使用 iPod 隨附的電源轉換器。其他電子裝置的電源轉換器可能看起來相 似,但可能會對 iPod 造成損害。
- 完全關閉電源轉換器的唯一辦法是將轉換器從電源處拔下。
- 在電源轉換器周圍請保留空間。請勿在電源轉換器周圍空氣不流通的地方(如 書櫃內)使用本裝置。
- 當連接或中斷電源轉換器時,請抓住電源轉換器的側邊。請勿以手指接觸轉換器的金屬插頭部分。
- 將 FireWire 接線連接到電源轉換器之前,請先確定電源轉換器內的 FireWire 埠裡 沒有異物。
- iPod 專用的電源轉換器是高伏特的組件,不論是什麼原因,都請勿任意拆解, 即使 iPod 已經關閉。若電源轉換器需要維修,請參閱第 55 頁 「其他相關內容、 服務和技術支援資訊」。
- 請勿強行將接頭插入 FireWire 埠內。若接頭和傳輸埠無法順利接合,則此組接 頭和傳輸埠可能不相符。請確定接頭是對應此埠,並且以正確的方向將接頭插 入埠中。

## 關於操作和存放溫度

- 請在溫度介於攝氏 0 度至 35 度 (華氏 32 度至 95 度)的地方操作 iPod。
- 請將 iPod 存放在溫度介於攝氏 -20 度至 45 度 (華氏 -4 度至 113 度)的地方。
  請勿將 iPod 置於車內,因為長時間停靠的車內其溫度會高於存放溫度所允許的範圍。
- 若將 iPod 放置在低溫環境中,可能會暫時縮短 iPod 可播放的時間長度。
- 當您在使用 iPod 或進行充電時,機殼底部產生微熱是正常的現象。iPod 的機殼 底部就像是一個散熱板,將機體內部產生的熱量散發出去。

### 避免潮溼環境

警告 為避免發生電擊或造成傷害,請勿在靠近水或潮濕的環境使用 iPod。

- 譲iPod和電源轉換器遠離液體或有水的地方,例如飲料瓶、臉盆、浴缸或淋浴間等。
- 讓 iPod 和電源轉換器遠離直接的陽光照射,並且避免因雨或其他因素而受潮。
- 請不要將食物或液體潑灑在 iPod 或電源轉換器上。如果發生此情形,請立即關閉 iPod 並拔掉電源再進行清理。

如果液體濺入機體,您可能必須將 iPod 送到 Apple 的服務供應商進行維修。請參 閱第 55 頁 「其他相關內容、服務和技術支援資訊」。

## 請勿自行維修

警告 請勿嘗試打開 iPod或電源轉換器、解體或拆卸電池。這樣可能會有觸電的 危險,並使產品的保固失效。iPod上沒有使用者可以自行維修的組件。

如果需要維修服務的相關資訊,請參閱第 55 頁 「其他相關內容、服務和技術支援資訊」。

## 清潔

請依照以下的一般規則來清理 iPod 的外部及其組件:

- 請先確定 iPod 已經關機並拔掉電源。
- 使用微濕、柔軟且不會產生綿絮的布料輕輕擦拭。並避免讓機身的開口處受潮。
- 請勿使用噴霧劑、溶劑、酒精或研磨劑。

## 關於處理和使用

不當的存放或處理可能會對 iPod 造成損害。當播放或運送本裝置時,請小心不要 使其摔落地面。

## **Communications Regulation Information**

#### FCC Compliance Statement

This device complies with part 15 of the FCC rules. Operation is subject to the following two conditions: (1) This device may not cause harmful interference, and (2) this device must accept any interference received, including interference that may cause undesired operation. See instructions if interference to radio or television reception is suspected.

#### **Radio and Television Interference**

This computer equipment generates, uses, and can radiate radio-frequency energy. If it is not installed and used properly—that is, in strict accordance with Apple's instructions—it may cause interference with radio and television reception.

This equipment has been tested and found to comply with the limits for a Class B digital device in accordance with the specifications in Part 15 of FCC rules. These specifications are designed to provide reasonable protection against such interference in a residential installation. However, there is no guarantee that interference will not occur in a particular installation. You can determine whether your computer system is causing interference by turning it off. If the interference stops, it was probably caused by the computer or one of the peripheral devices.

If your computer system does cause interference to radio or television reception, try to correct the interference by using one or more of the following measures:

- Turn the television or radio antenna until the interference stops.
- Move the computer to one side or the other of the television or radio.
- Move the computer farther away from the television or radio.
- Plug the computer in to an outlet that is on a different circuit from the television or radio.
   (That is, make certain the computer and the television or radio are on circuits controlled by different circuit breakers or fuses.)

If necessary, consult an Apple-authorized service provider or Apple. See the service and support information that came with your Apple product. Or, consult an experienced radio/television technician for additional suggestions. *Important:* Changes or modifications to this product not authorized by Apple Computer, Inc. could void the EMC compliance and negate your authority to operate the product.

This product was tested for EMC compliance under conditions that included the use of Apple peripheral devices and Apple shielded cables and connectors between system components. It is important that you use Apple peripheral devices and shielded cables and connectors between system components to reduce the possibility of causing interference to radios, television sets, and other electronic devices. You can obtain Apple peripheral devices and the proper shielded cables and connectors through an Apple Authorized Reseller. For non-Apple peripheral devices, contact the manufacturer or dealer for assistance. Responsible party (contact for FCC matters only): Apple Computer, Inc. Product Compliance, 1 Infinite Loop M/S 26-A, Cupertino, CA 95014-2084, 408-974-2000.

#### Industry Canada Statement

This Class B device meets all requirements of the Canadian interference-causing equipment regulations.

Cet appareil numérique de la classe B respecte toutes les exigences du Règlement sur le matériel brouilleur du Canada.

#### VCCI Class B Statement

情報処理装置等電波障害自主規制について

この装置は、情報処理装置等電波障害自主規制協議 会 (VCCI) の基準に基づくクラス B 情報技術装置で す。この装置は家庭環境で使用されることを目的と していますが、この装置がラジオやテレビジョン受 信機に近接して使用されると、受信障害を引き起こ すことがあります。

取扱説明書に従って正しい取扱をしてください。

#### **European Community**

Complies with European Directives 72/23/EEC and 89/336/EEC.

#### Apple 與環境保護

Apple 深切地體認到減低電腦操作和產品對環 境所造成的負擔是我們責無旁貸的企業使 命。如需相關資訊,請前往 www.apple.com/ about/environment 網站。

© 2004 Apple Computer, Inc. 保留一切權利。 Apple、蘋果、Apple 標誌、Apple Store、FireWire、 iCal、iPod、iTunes、Mac、Macintosh和 Mac OS 都是 Apple Computer, Inc. 在美國及其他國家和地區註冊的 商標。

Finder、FireWire 標誌和 iPhoto 是 Apple Computer, Inc. 的商標。

www.apple.com/ipod www.apple.com/support/ipod

TA019-0245